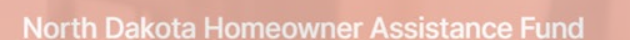

Helping qualified North Dakota homeowners get the financial help they need to make housing stability possible

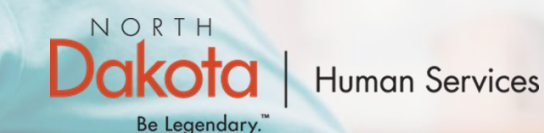

**Application Portal** 

# NORTH DAKOTA DEPARTMENT OF HUMAN SERVICES

ND Homeowner Assistance Fund (ND HAF)

Payee Registration - Front End User Guide

July 28, 2022

## TABLE OF CONTENTS

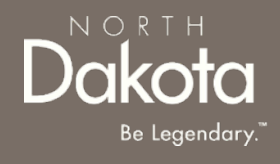

| Торіс                            | Page |
|----------------------------------|------|
| Front End User Guide Overview    | 2    |
| Payee Registration Prerequisites | 3    |
| Payee Registration               | 5    |
| Loan Servicer Questionnaire      | 13   |
| ND HAF Support Information       | 18   |

## FRONT END USER GUIDE OVERVIEW

#### Introduction:

This User Guide will provide step-by-step instructions for navigating the North Dakota Homeowner Assistance Fund (NDHAF) application portal. The guide will provide instructions on the payee registration process and prerequisite registration steps.

#### Audience:

This User Guide is intended for any potential Payee (e.g., Loan Servicer, utility provider, etc.,)

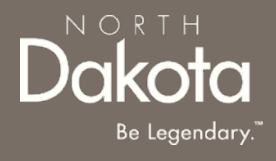

### PAYEE REGISTRATION PREREQUISITES

3 July 28, 2022 | ND Homeowner Assistance Fund Portal Front End User Guide

Department of Human Services

# PAYEE REGISTRATION PREREQUISITES

**Prerequisite**: Prior to registering as a payee within the HAF Registration Portal, one of the following must have occurred:

- The State's HAF Outreach team calls the Payee notifying them that a HAF application has been submitted by one of their customers **OR**
- The Payee receives an email notification from the HAF Application Portal informing them a HAF Application has been submitted by one of their customers

#### AND

 The Payee has North Dakota Supplier ID number. Payees can obtain this number by going to <u>this</u> <u>link</u> and requesting a supplier account.

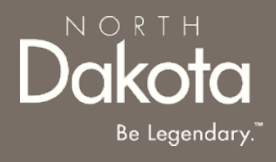

5 July 28, 2022 | ND Homeowner Assistance Fund Portal Front End User Guide

Department of Human Services

#### Select the following URL in the web browser:

Home - Homeowner Assistance Fund (servicenowservices.com)

When accessing the website, register as a payee and create a new account.

**Step 1:** Select **Are you a potential payee?** <u>Register Here</u> to be directed to the Payee Registration page.

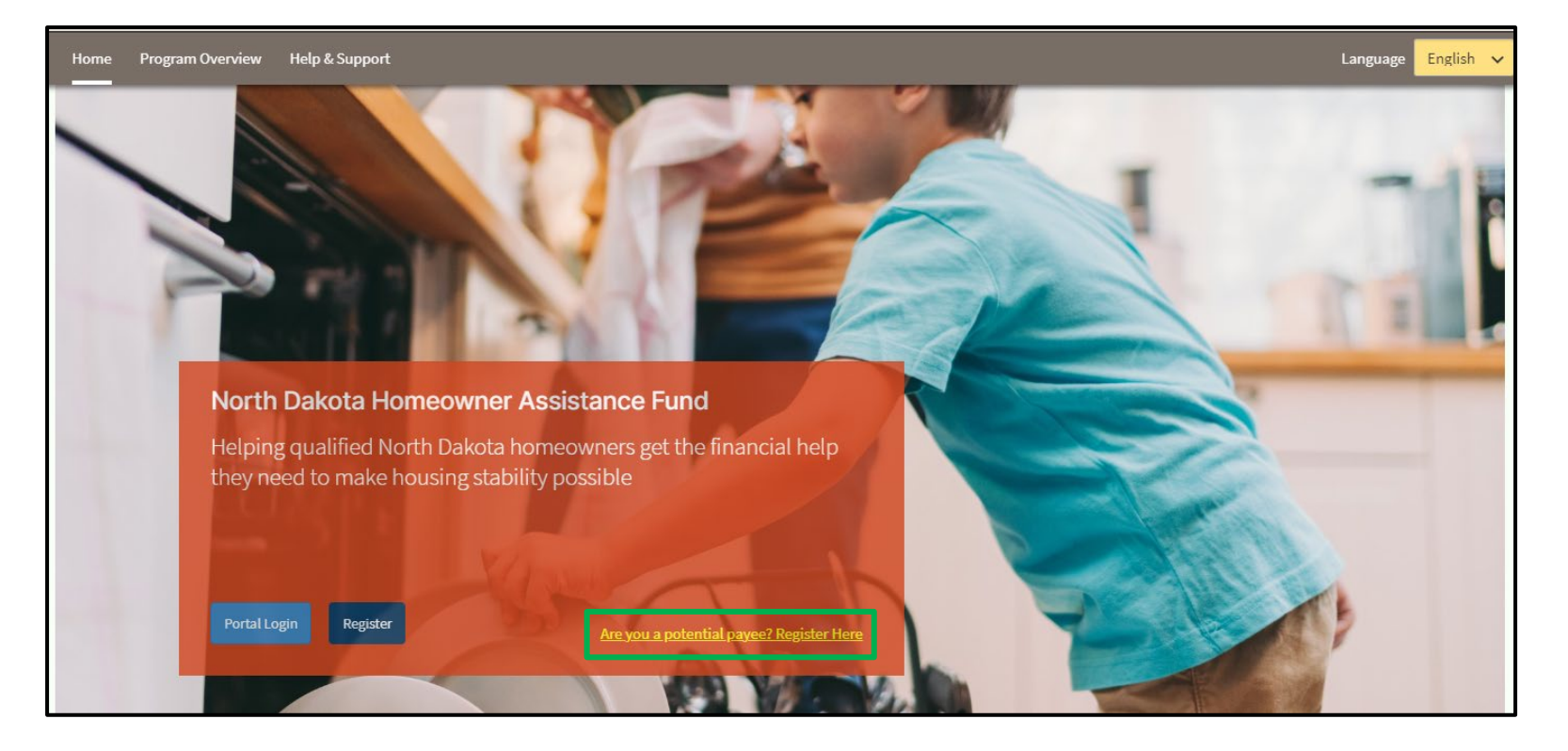

Be Legend<u>ary.</u>

**Step 2**: Enter all mandatory fields to complete account registration:

- First Name
- Last Name
- Email Address
- OMB Supplier ID
- OMB Company ID

Once you have entered a Supplier and OMB Company ID, click **Validate IDs** to confirm information.

| Payee Registration                                                                                                    |                                                                                                    |                   |        |  |
|----------------------------------------------------------------------------------------------------|----------------------------------------------------------------------------------------------------|-------------------|--------|--|
| To receive payments, providers must be a supplier with the Office of Management and Budget. If you have not yet registered to be a vendor, please follow the steps below.<br><b>NOTE: If you have already registered with OMB Vendor Registry you should use the same SUPPLIER ID and COMPANY ID as you have in the past.</b><br>STEP 1: Create a Supplier Account (This step is completed only 1 time.)<br>Register as a vendor on the ND Office of Management and Budget's Supplier Registry at <u>https://bit.ly/2yK2Zba</u><br>Please allow 5 to 10 business days for OMB to process your request and send your Supplier ID.<br>STEP 2: Return to this ND Homeowner Assistance Fund page.<br>You will need both your Supplier ID and the Company ID you chose during your supplier registration.<br>Approved payments will be made directly to you, the supplier, either via check or ACH, depending on the method you chose when registered with OMB. |                                                                                                    |                   |        |  |
| First Name: *                                                                                                    |                                                                                                    | Last Name'*       |        |  |
| riist Name.                                                                                                    |                                                                                                    | Last warne.       |        |  |
| Email address: *                                                                                                    |                                                                                                    | Confirm Email: *  |        |  |
| OMB Supplier ID: *                                                                                                    |                                                                                                    | OMB Company ID: * |        |  |
|                                                                                                    | Velideting IDs                                                                                                    |                   |        |  |
|                                                                                                    | <b>Do you service for another company: *</b> O Yes O No                                                                                                    |                   |        |  |
|                                                                                                    | □ I/We understand that electronic submission of my/our application and electronic signature serves as written and signed attestations for the purpose of the program. * |                   |        |  |
|                                                                                                    | $\Box$ I/We agree that I shall not file any legal action for nonpayment for 30 days after the assistance period has ended. *                                            |                   |        |  |
|                                                                                                    | I agree to the North Dakota Prive                                                                                                    | acy Policy *      |        |  |
|                                                                                                    |                                                                                                    |                   | Submit |  |

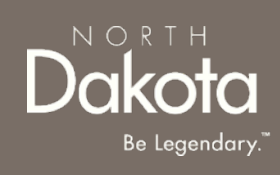

Step 3: Click on the Validating IDs to select the OMB Nickname associated with the PayeeStep 4: Select Yes or No for the question: Do you service for another company?

- If Yes, click the Add Company button to enter the Company Name and Acronym
- If No, continue to the attestation questions
- Step 5: Select the attestation checkboxes

Step 6: Click Submit to complete registration.

| 🖬 Company you                                                                                                    | service for                                                     | × |
|----------------------------------------------------------------------------------------------------|-----------------------------------------------------------------|---|
| Company Name: *                                                                                                    |                                                                 |   |
| Acronym: *                                                                                                    |                                                                 |   |
|                                                                                                    | Save                                                            |   |
| Do you service for an                                                                                                    | other company:* 🔿 Yes 🔿 No                                      |   |
| □ I/We understand that electronic submission of my/our application and electronic signature serves as written and signed attestations for the purpose of the program. * |                                                                 |   |
| □ I/We agree that I shall not file ar<br>period has ended. *                                                                                                    | ıy legal action for nonpayment for 30 days after the assistance |   |
| I agree to the North Dakota Priv                                                                                                    | acy Policy *                                                    |   |
|                                                                                                    | Submit                                                          |   |

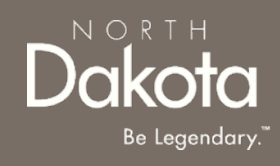

## PAYEE FIRST TIME LOGIN

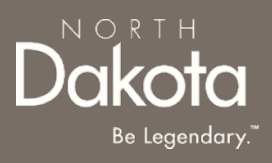

**Step 7:** If the applicant is a Loan Servicer, they will now have to login and upload their Loan Servicer Collaboration Agreement.

Once credentials are received via the email notification, navigate to the application portal, and use credentials from the notification to log in.

Email notification will provide:

- Link to the application portal website
- Username
- Temporary password

| LOG IN            |       |
|-------------------|-------|
| User name         |       |
| 1                 |       |
| Password          |       |
|                   |       |
| Forgot Password ? | Login |
|                   |       |

## PAYEE FIRST TIME LOGIN

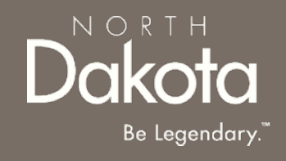

Step 8: Follow reset password instructions to complete first time login.

- Enter the password you were given in your email in **Current Password**.
- Enter a new password and confirm it in the **New Password** and **Confirm new Password** fields.
  - The password must be between 8 40 characters long and contain at least 1 digit(s), 1 uppercase letter(s), 1 lowercase letter(s) and 0 special character(s).
- Click Submit.

| (i) System administrator requires you to change your passwor | d | × |
|--------------------------------------------------------------|---|---|
| Change Password                                              |   |   |
| User name:                                                   |   |   |
| John.Doe                                                     |   |   |
| Current Password:                                            |   |   |
|                                                              |   |   |
| New password:                                                |   |   |
|                                                              |   |   |
| Confirm New Password:                                        |   |   |
| Submit                                                       |   |   |
|                                                              |   |   |
|                                                              |   | Ì |
|                                                              |   |   |
|                                                              |   |   |

## **COLLABORATION AGREEMENT UPLOAD**

**Step 9a:** Enter the application portal to upload documentation. From the application portal, you will be directed to the document upload page. Click **Document Upload**.

#### If you are a Loan Servicer, select Add Document to upload the Servicer Collaboration Agreement.

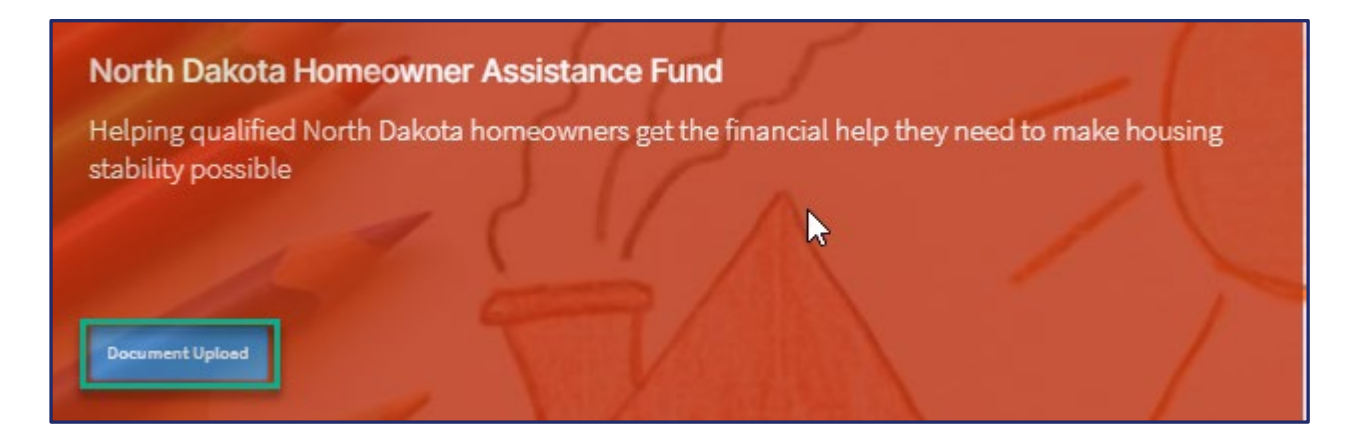

| Payee Document Upload                                    |  |
|----------------------------------------------------------|--|
| Please upload a signed Servicer Collaboration Agreement. |  |
| Add Document                                             |  |

# COLLABORATION AGREEMENT UPLOAD

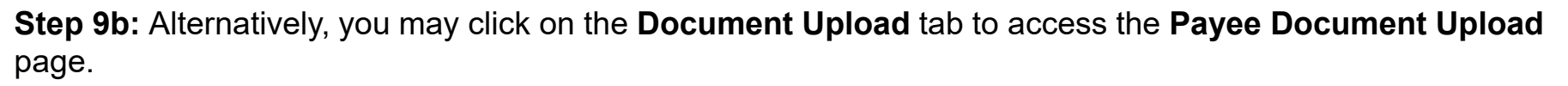

If you are a Loan Servicer, select Add Document to upload the Servicer Collaboration Agreement.

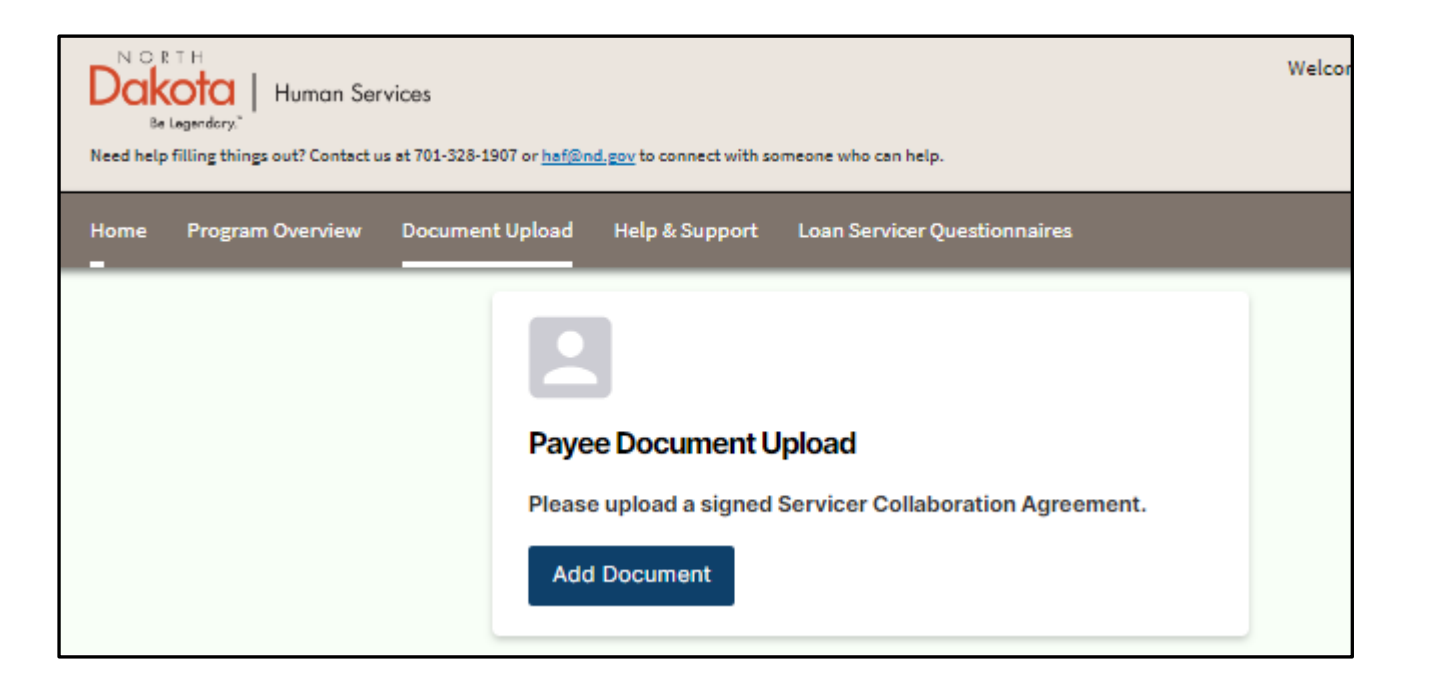

Be Legendary.

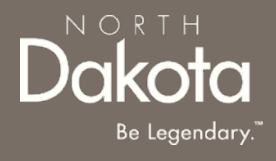

13 July 28, 2022 | ND Homeowner Assistance Fund Portal Front End User Guide

Department of Human Services

## LOAN SERVICER QUESTIONNAIRE PREREQUISITES

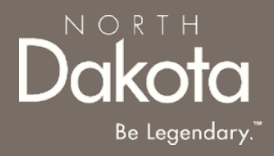

**Prerequisite**: If an applicant has applied for loan assistance and has indicated you as their loan servicer, the Loan Servicer Questionnaire will be made available for you to complete.

Note, the questionnaire will only be visible for completion when an applicant has an application in the **In Review** status.

You may review the status of the applicant's application from the **Loan Servicer Questionnaire tab**, underneath the Loan Number.

| Loan S | ervicer Questionnaires                                                                                 |         |
|--------|----------------------------------------------------------------------------------------------------|---------|
|        | Loan Servicer Questionnaires                                                                           |         |
|        | Loan Number - 123456 ><br>Lisa Simpson<br>Application Status: In Review<br>Questionnaire Not Submitted | Ly Open |

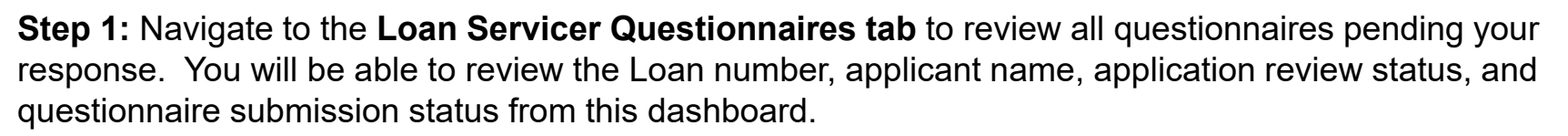

| N C R T H<br>B Lagendery: Human Services<br>Need help filling things out? Contact us at 701-328-1907 or <u>haf@nd, gov</u> to connect with someone who can help. |                                                                                                    |  |
|----------------------------------------------------------------------------------------------------|----------------------------------------------------------------------------------------------------|--|
| Home Program Overview Document Upload Help & Support Loan Servicer Questionnaires                                                                                |                                                                                                    |  |
|                                                                                                    | Loan Servicer Questionnaires<br>Loan Number - 123456 ><br>Lisa Simpson<br>Application Status: In Review<br>Questionnaire Not Submitted |  |

**Step 2:** Open a questionnaire to complete.

Click on the Loan Number

or

Select the ellipses to the right of the record you would like to open. Then click Open.

| Loan Servicer Questionnaires                                 |                     |
|--------------------------------------------------------------|---------------------|
| Loan Servicer Questionnaires                                 |                     |
| Loan Number - 123456 >                                       |                     |
| Application Status: In Review<br>Questionnaire Not Submitted | L <del>y</del> Open |

**Step 3:** Complete the questionnaire.

The **Loan Servicer Questionnaire** will open. Complete the form to include responses for all mandatory fields (designated by an asterisk).

Note: The **Loan Account number** will auto-populate based on the loan information submitted by the applicant.

| Loop Sonvicor Questionnaire | Origination Date *              |   |
|-----------------------------|---------------------------------|---|
| Name: Lisa Simpson          | Select Date                     |   |
| oan Number: 123456          | Original Principal Amount *     |   |
| orrower's First Name *      | -500000                         |   |
|                             | Loan Escrowed *                 |   |
| orrower's Last Name *       | -Select-                        | ~ |
|                             | Next Payment Due *              |   |
| ddress Line 1*              | Select Date                     |   |
|                             | Active Bankruptcy*              |   |
| ddress Line 2               | -Select-                        | ~ |
|                             | In Default *                    |   |
| ity *                       | Yes                             | ~ |
|                             | Loan is Past Due *              |   |
| itate *                     | Yes                             | ~ |
| North Dakota                | Days Past Due *                 |   |
|                             | 31 - 60 days                    | ~ |
| ip Code *                   | Amount Past Due *               |   |
|                             | 0                               |   |
| .oan Account Number *       | Late Fees Past Due *            |   |
| abbc112                     | 0                               |   |
| fonthly Payment Amount *    | Received a Foreclosure Notice * |   |
| -10                         | Salaat                          | _ |

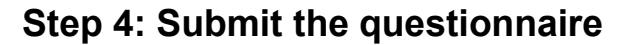

Once complete, review the form for accuracy. To submit the questionnaire, click **Submit** at the bottom right of the form.

If more information is needed, or you would like to complete the form later, click Save and then Exit to return to the main **Loan Servicer Questionnaire dashboard**.

| End Date of COVID 19 FB *                              |                                                                          |
|--------------------------------------------------------|--------------------------------------------------------------------------|
| Select Date                                            |                                                                          |
| Has there been a COVID-19 loan modification?*          |                                                                          |
| -Select-                                               | •                                                                        |
| Has there been a delinquency deferral? *               |                                                                          |
| -Select-                                               | ·                                                                        |
| Has there been a standard loan modification?*          | _                                                                        |
| -Select-                                               | ·                                                                        |
| If applicable, please add any additional information y | ou feel is important to proceed with the processing of this application. |
|                                                        |                                                                          |
|                                                        | <u></u>                                                                  |
| Exit                                                   | Save Submit                                                              |

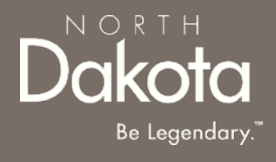

#### ND HAF SUPPORT INFORMATION

### RESOURCES

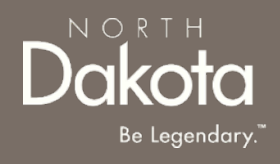

#### **Direct Support**

- For questions on system navigation or setting user preferences, contact the
  - Call center at 701.328.1907 or haf@nd.gov